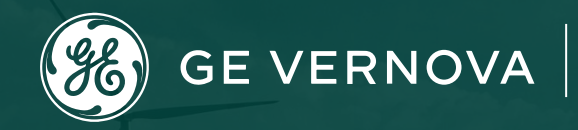

# **Supplier Portal - CORA Training Document**

# **Please note:** Any sourcing related issues please call Toll Free: 866 770 5248 or email <u>psesourps@ps.ge.com</u> with your details to create ticket on your behalf.

## **Escalation Point of Contact**

- Kennedy, Andrew <u>Andrew.kennedy@ge.com</u>
- □ Karthikeyan, G <u>Karthikeyan2.g@ge.com</u>

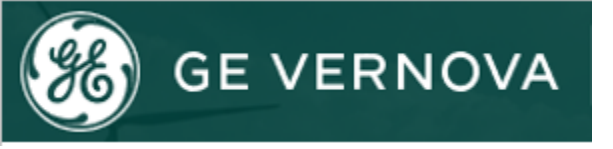

## Agenda

- \* <u>Register Single Sign on with GE</u>
- Access request for CORA
- Forgot User ID/Password
- Invoice related queries
  - □ How to find invoice?
  - **Status of Invoice**
- Payment related queries
  - Invoice Payment Status
  - Remittance Details
  - Proof of payment
  - How to find payment bank details
  - □ How to generate report
- \* How to raise inquiry in Cora
- Sourcing Support Contact Details

## **Register Single Sign on with GE**

- Step 1 : Open URL <u>https://registration.gepower.com/registration/</u>
- Step 2 : Click on the Register
- Step 3 : Update the Basic and Mandatory Information
- Step 3.1 : Ensure to find 📀 on all mandatory fields rather thar 😮
- Step 3.2 : If 😳 recheck the fields and update
- **Step 4.1 :** Answer country information for security reasons
- Step 4.2 : Check
- **Step 4.3**: I confirm that the information I have provided is accurate and that I am currently employed by the company I have listed above.
- Step 4.4 : I agree to GE's Terms and Conditions
- Step 4.5 : Click or touch the image mentioned
- Step 4.6 : Click Submit
- Step 4.7 : Once you hit submit you see the confirmation as below in GREEN
- You have now successfully registered with GE

(%) GE VERNOVA 🛛 🕼 genpact

Preserve your SSO ID and credentials for further use

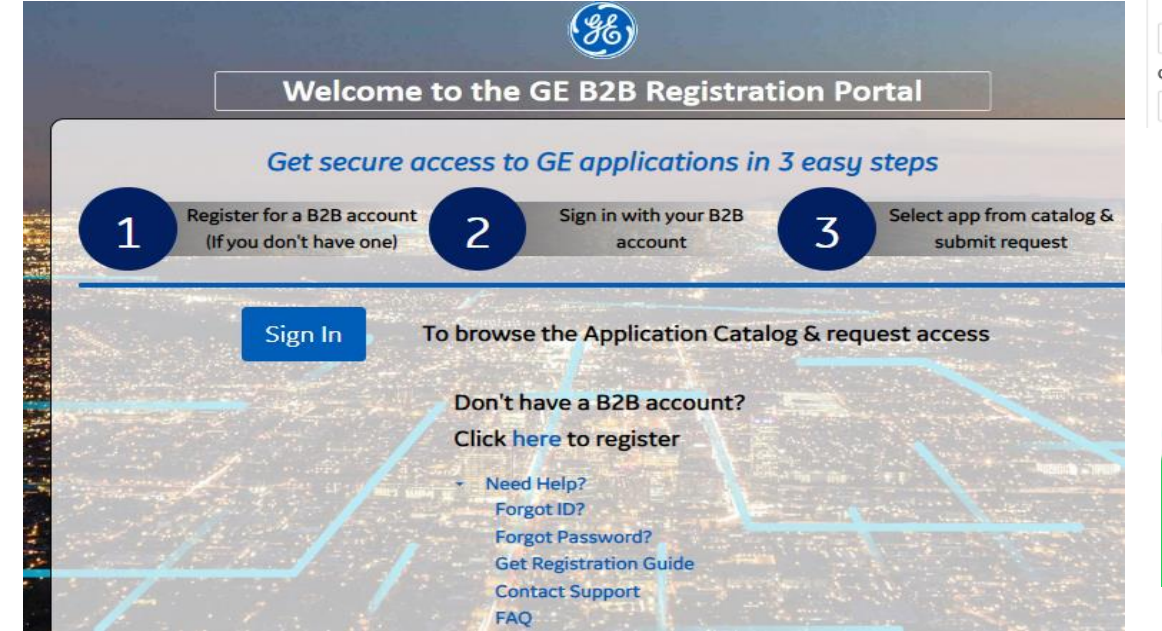

| GE requires all<br>Create your<br>No special charact<br>First Name<br>First Name<br>Company Name<br>Company Paral<br>Company Email A<br>Company Email A<br>Company Email A                 | of the following info<br>User<br>rrs allowed except for: .<br>me<br>dress *<br>all Address |                                                                                                    | Cuba / Iran / North Korea / Syrian Arab Republic / Sudan / Russia / U<br>Do you reside in any of the listed countries?*<br>Does any of your work-related activity take place in any of these countries?*<br>Is your company incorporated in any of these countries?*<br>Is confirm that the information I have provided is accurate and that I am currently employed by the co<br>above.* | Ukraine / Bel:<br>Ves<br>Ves<br>Ves    |
|----------------------------------------------------------------------------------------------------|--------------------------------------------------------------------------------------------|----------------------------------------------------------------------------------------------------|----------------------------------------------------------------------------------------------------|----------------------------------------|
| Create your<br>No special charact<br>First Name<br>Company Name<br>Company Email A<br>Company Email A<br>Company Email A<br>Company Email A                                                | User rrs allowed except for: . me dress * all Address                                      | <ul> <li>Last Name</li> <li>Last Name</li> <li>User Name (SSO) • •</li> <li>User Name (SSO) • •</li> </ul> | Do you reside in any of the listed countries?*<br>Does any of your work-related activity take place in any of these countries?*<br>Is your company incorporated in any of these countries?*<br>Company incorporated in any of these countries?*<br>Company incorporated is accurate and that I am currently employed by the co<br>above.*                                                 | ○ Yes<br>○ Yes<br>○ Yes                |
| Create your passy                                                                                                    | me<br>ail Address                                                                          | - @ _<br>Last Name *<br>                                                                                   | Do you reside in any of the listed countries? * Does any of your work-related activity take place in any of these countries? * Is your company incorporated in any of these countries? * DI confirm that the information I have provided is accurate and that I am currently employed by the co above. * DI agree to GE's Terms and Conditions <sup>[2]</sup> *                           | ○ Yes<br>○ Yes<br>○ Yes                |
| First Name *<br>First Name *<br>Company Name *<br>Company Email Ar<br>Company Email Ar<br>Company Email Ar<br>Company Email Ar<br>Company Email Ar<br>Company Email Ar<br>Company Email Ar | ne<br><b>dress *</b><br>ail Address                                                        | Last Name *  Last Name User Name (SSO)   C User Name (SSO) C C C C C C C C C C C C C C C C C C C           | Does any of your work-related activity take place in any of these countries? * Is your company incorporated in any of these countries? * It confirm that the information I have provided is accurate and that I am currently employed by the co<br>above. * I agree to GE's Terms and Conditions ? •                                                                                      | ○ Yes<br>○ Yes<br>xmpany I have listed |
| First Name Company Name* Company Pame* Company Emil A Company Emil Create a Passw Create your passw                                                                                        | me<br>dress *<br>all Address                                                               | User Name (SSO) • •<br>C User Name (SSO) • •                                                               | Is your company incorporated in any of these countries? *                                                                                                    | O Yes                                  |
| Company Name*<br>Company Name*<br>Company Email Ar<br>Company Email Ar<br>Create a Passw<br>Create your passw                                                                              | ne<br>dress *<br>all Address                                                               | User Name (SSO) • •<br>C • User Name (SSO) • C                                                             | I confirm that the information I have provided is accurate and that I am currently employed by the co<br>above.* I agree to GE's Terms and Conditions <sup>22</sup> *                                                                                                    | ompany I have lister                   |
| Company Email A<br>Company Email A<br>Company Email A<br>Create a Passw<br>Create your passw                                                                                               | ne<br>dress •<br>ail Address                                                               | User Name (SSO) • •<br>C • User Name (SSO) • C                                                             | I confirm that the information I have provided is accurate and that I am currently employed by the co<br>above.* I agree to GE's Terms and Conditions ? •                                                                                                    | ompany I have liste                    |
| Company Email A<br>Company Em<br>Create a Passy<br>Create your passy                                                                                                    | dress *<br>ail Address                                                                     | User Name (SSO) • •<br>C User Name (SSO) • •                                                               | □ I agree to GE's Terms and Conditions <sup>[2]</sup> *                                                                                                    |                                        |
| Create a Passy                                                                                                    | ail Address                                                                                | C User Name (SSO) C                                                                                        |                                                                                                    |                                        |
| Create a Passv                                                                                                    |                                                                                            |                                                                                                    |                                                                                                    |                                        |
| Create a Passv                                                                                                    |                                                                                            |                                                                                                    | Click or touch the Chair                                                                                                    |                                        |
| Create your passv                                                                                                    | ord                                                                                        |                                                                                                    |                                                                                                    |                                        |
| oreate your passe                                                                                                    | ord •                                                                                      | Must have 8 to 15 characters                                                                               | 高 父 艶 🤆                                                                                                    |                                        |
| Create your                                                                                                    | assword                                                                                    | Must contain lowercase letters                                                                             |                                                                                                    |                                        |
| Verify your passw                                                                                                    | rd *                                                                                       | Must contain at least 2 embedded numbers Must begin and end with a letter                                  |                                                                                                    | mit <b>C</b> i                         |
| Verify your p                                                                                                    |                                                                                            | No special characters except for ""                                                                        |                                                                                                    |                                        |
| O Please selec                                                                                                    | a challenge question                                                                       | ×                                                                                                    |                                                                                                    |                                        |
| Create a challenge                                                                                                    | answer*                                                                                    |                                                                                                    |                                                                                                    |                                        |
| Create a cha                                                                                                    | lenge answer                                                                               |                                                                                                    |                                                                                                    |                                        |
|                                                                                                    |                                                                                            |                                                                                                    |                                                                                                    |                                        |
| Pleas                                                                                                    | e answer t                                                                                 | he following questions to r                                                                                | equest access to your selected                                                                                                    |                                        |

Click here to close this window

#### **Requesting for CORA access Request**

Step 1 : Open URL <u>https://registration.gepower.com/registration/</u>

#### Step 2 : Select Gas Power Cora supplier Portal

| 8 Application Catalog                                                   |                                                                               | 🛓 Andrew Kennedy 🗸 🗸                              |
|-------------------------------------------------------------------------|-------------------------------------------------------------------------------|---------------------------------------------------|
| All Applications Customer Apps Supplier A                               | pps                                                                           | Search by Name, Description, Category or Keywords |
| AP Self Service (APSS)                                                  | AP Self Service is a web-based application that provide<br>Suppliers with inq | es + Add                                          |
| Clear Orbit (Supplier Collaboration)                                    | ClearOrbit Supplier Collaboration Tool Supporting Pow<br>, Energy Mgmt, and   | + Add                                             |
| Gas Power Cora Supplier Portal                                          | Gas Power Supplier will acess this tool to view/track th<br>Invoices, Payment | + Add                                             |
| 8 Application Catalog                                                   |                                                                               | ÷                                                 |
| All Applications Customer Apps Sup                                      | plier Apps                                                                    | Search by Name, Description, Category or H        |
| Request Access<br>Click here to request access to<br>your applications. |                                                                               |                                                   |
|                                                                         | ✓ Read More                                                                   |                                                   |
| Gas Power Cora Supplier Portal                                          | Gas Power Supplier will acess this tool t<br>Invoices, Payment                | o view/track the  Select                          |

**Step 3** : Click on **ADD** button andClick here to request access to your applications **Step 4** : Fill the required information and click on **submit** button

| Please answer the following questions to request access to your selected applications. |
|----------------------------------------------------------------------------------------|
| Questions for:<br>Gas Power Cora Supplier Portal                                       |
| Supplier GSL Number *                                                                  |
| Supplier Name                                                                          |
| PO Number                                                                              |
| GE Contact *                                                                           |

## Forgot User ID?

#### Purpose: Use this feature to retrieve your user id

Step 1: From the home page, click the "Forgot ID?" link -

https://registration.gepower.com/registration/ this will open a new page.

**Step 2:** Follow the instructions on screen to retrieve your account information. Enter your email address and click Submit

**Step 3:** If the system recognizes the email address you provided, you will see a confirmation message on screen and an email with the user account id will be Sent.

If no information is available for the entered email address, you will see this message:

#### **Forgot Password?**

#### Purpose: Use this feature to reset your password

Step 1: From the home page, click the "Forgot Password?" link –this will open a new page.
Step 2: Follow the instructions on screen: enter your user id and complete the security check.
Click "Submit" to continue.

**Step 3:** If the account is recognized, you will receive a confirmation message on screen (see picture to right). Additionally, an email will be sent to the account on file.

If there is no existing account **OR** the username you entered is locked inactive, you will receive a message like those at right. If you feel you are getting these messages in error, use the "Need help?" feature to contact our team.

**Step 4:** An email is sent to your account on file. Click the "Reset your password" link. Note this link is temporary and will expire as indicated.

**Step 5:** You will be redirected to a new, secure window to update your password. Follow the instructions on screen and click "**Submit**"

**Step 6:** Once updated, you'll receive a "Success" message and be allowed to sign-in with your new password.

#### How to find invoice?

Step 1 : Open URL : <u>https://corainvoice.gepower.com/home</u>

#### Step 2 : Click on Invoice Search

#### Step 3 : Enter the invoice number and Search

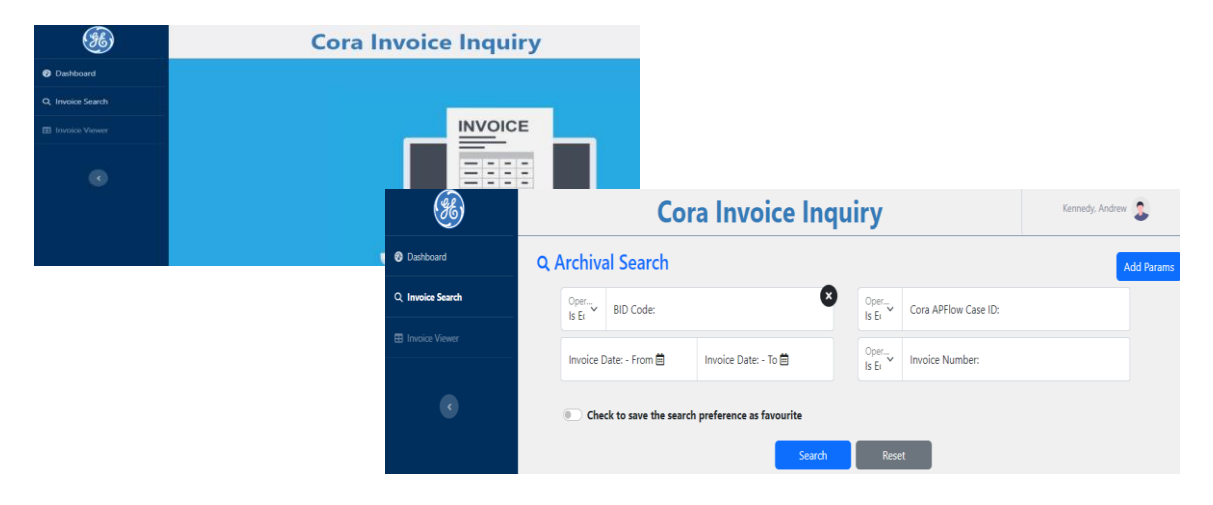

### What is the status of invoice?

#### Step 1 : Go to the Invoice Tab

Step 2 : Check the Status of the invoice

**Step 2.1:** Once the invoice is received it will be visible on the supplier portal after 24 hrs. **Step 2.2 :** After the invoice gets Paid off, after 90 days it will be moved to the Archival Inquiry Tool Link: <u>https://corainvoice.gepower.com/</u>

| 88    | GE VERNOVA Home               | Invoice Purchase Orde          | r Payment Inq                   | uiry Help Rep                   | ort More 🗸                    |
|-------|-------------------------------|--------------------------------|---------------------------------|---------------------------------|-------------------------------|
| All I | nvoices Non PO Invoices PO In | woices                         |                                 |                                 |                               |
|       | I ≤ Page 1 of 2               | of 18                          |                                 |                                 |                               |
|       | Cora ID: INV-02768287         | Supplier Name: Supplier Portal | Scan/Invoice Received Date: 202 | Payment Terms: 018Q.NET 180     | Return Date:                  |
|       | Status: Paid                  | Supplier Number: 0010787996    | Invoice Date: 2023-06-09        | Currency: MXN                   | Return Reasons: -             |
|       | PO Number: 4200252908         | OU/ LE Name: GE Energy CH Equ  | Estimated Due Date: 2024-01-07  | Invoice Total Amount: 12.92     | Reject Reason: -              |
|       | Invoice No: SPPPCHTest303     | Bid Code: 227585               | Invoice Due Date: 2024-01-07    | Payment date: 2023-07-17        | Hold Reason: -                |
|       | Cora ID: INV-02768220         | Supplier Name: Supplier Portal | Scan/Invoice Received Date: 202 | Payment Terms: L060,Net days 60 | Return Date:                  |
|       | Status: Processing Payment    | Supplier Number: 0010787996    | Invoice Date: 2023-06-05        | Currency: CHF                   | Return Reasons: -             |
|       | PO Number: 4102417956         | OU/ LE Name: GE (Switzerland)  | Estimated Due Date: 2023-09-09  | Invoice Total Amount: 2,859     | Reject Reason: -              |
|       | Invoice No: SP1100Test001     | Bid Code: 227760               | Invoice Due Date: 2023-09-09    | Payment date:                   | Hold Reason: -                |
|       | Cora ID: INV-02768237         | Supplier Name: Supplier Portal | Scan/Invoice Received Date: 202 | Payment Terms: 000C, Payable d  | Return Date:                  |
|       | Status: ERP Hold              | Supplier Number: 0010787996    | Invoice Date: 2023-07-02        | Currency: PLN                   | Return Reasons: -             |
|       | PO Number: 4900321211         | OU/ LE Name: GEPSV - DUNG Q    | Estimated Due Date: 2023-07-02  | Invoice Total Amount: 1,47,000  | Reject Reason: -              |
|       | Invoice No: SPP1VNTest404H    | Bid Code: 227973               | Invoice Due Date: 2023-07-02    | Payment date:                   | Hold Reason: AP Team - Action |

### Why invoice has been rejected?

#### Step 1 : Go to the Invoice Tab

**Step 2 :** Check the Status of the invoice & check the reason for the rejection.

| Cora ID: INV-02760<br>Status: Processing<br>PO Number: 4102-<br>Invoice No; SP1100 | N222     Supplier Name: Supplier Portal     Scan/Invoice Received Date: 202     Payment Terms: L060,Net days 60     Return Date:       Payment     Supplier Number: 0010787996     Invoice Date: 2023-05-29     Currency: CHF     Return Reasons: -       H17956     OU/ LE Name: GE (Switzerland)     Estimated Due Date: 2023-09-09     Invoice Total Amount: 787.287     Reject Reason: -       H18003     Bid Code: 227760     Invoice Due Date: 2023-09-09     Payment date:     Hold Reason: - |
|------------------------------------------------------------------------------------|----------------------------------------------------------------------------------------------------|
| Invoice Status                                                                     | Description                                                                                                    |
| Received                                                                           | Invoice is received by GE Gas Power AP Team in CORA Application                                                                                                    |
| In Processing                                                                      | Invoice is being processed by GE Gas Power AP Team in CORA Application, not posted to ERP yet                                                                                                    |
| Awaiting Approval                                                                  | Invoice is being processed by GE Gas Power AP Team in CORA Application and waiting for Approval, not posted to ERP yet                                                                                                    |
| ERP Hold                                                                           | Invoice is processed by GE Gas Power AP Team in CORA Application and posted to ERP, but ERP applied Hold on it                                                                                                    |
| Processing Payment                                                                 | Invoice is processed by GE Gas Power AP Team in CORA Application and posted to ERP, ERP will release Payment on Payment<br>Due date                                                                                                    |
| Paid                                                                               | Invoice is processed by GE Gas Power AP Team in CORA Application and posted to ERP, ERP released the Payment                                                                                                    |
| Returned                                                                           | Invoice is Returned to Supplier by GE Gas Power AP Team in CORA Application and email notification sent with Return<br>Reason                                                                                                    |
| Reversed                                                                           | Invoice is processed by GE Gas Power AP Team in CORA Application and posted to ERP, but Cancelled in ERP                                                                                                    |

### How to find Invoice Payment Status

Step 1 : Go to the Invoice Tab

Step 2 : Check the Status of the invoice

**Step 3 :** Invoice Due Date is same as Payment due date, which can be used to check Payment Date.

**Step 3.1** : Invoice Due Date is calculated once Invoice is posted in ERP, ERP calculate the payment date when we post the invoice from Cora.

For Invoices which are not posted in ERP, Invoice due date would be empty, Estimated due date can be used as Tentative Payment Date for such Invoices.

| GE VERNOVA                                            | Home                                                    | Invoice Purchase Ord                                                                           | er Payment Inc                                                                                 | uiry Help Rep                                   | oort More                                               |
|-------------------------------------------------------|---------------------------------------------------------|------------------------------------------------------------------------------------------------|------------------------------------------------------------------------------------------------|-------------------------------------------------|---------------------------------------------------------|
| Il Invoices Non PO                                    | Invoices PO In                                          | voices                                                                                         |                                                                                                |                                                 |                                                         |
|                                                       |                                                         |                                                                                                |                                                                                                |                                                 |                                                         |
| Page 1 o                                              | f2 🕨 1 - 15 o                                           | f 18                                                                                           |                                                                                                |                                                 |                                                         |
| Cora ID: INV-02                                       | f 2 🕨 1 - 15 o                                          | f 18<br>Supplier Name: Supplier Portal                                                         | Scan/Invoice Received Date: 202                                                                | Payment Terms: L060,Net days 6                  | 0 Return Date:                                          |
| Cora ID: INV-02                                       | f 2  1 - 15 o 768220 ng Payment                         | f 18<br>Supplier Name: Supplier Portal<br>Supplier Number: 0010787996                          | Scan/Invoice Received Date: 202<br>Invoice Date: 2023-06-05                                    | Payment Terms: L060,Net days 6<br>Currency: CHF | 0 Return Date:<br>Return Reasons: -                     |
| Cora ID: INV-02<br>Status: Processi<br>PO Number: 410 | f 2      1 - 15 o     768220     ng Payment     2417956 | Supplier Name: Supplier Portal<br>Supplier Number: 0010787996<br>OU/ LE Name: GE (Switzerland) | Scan/Invoice Received Date: 202<br>Invoice Date: 2023-06-05<br>Estimated Due Date: 2023-09-094 | Payment Terms: L060,Net days 6<br>Currency: CHF | 0 Return Date:<br>Return Reasons: -<br>Reject Reason: - |

#### How to find Remittance Details?

**Step 1**: Go to the payment Tab

Step 2 : To view the specifics of the remittance, open the invoice for more details.

| GE VERNOVA Ho                                                                                           | me Invoice                                                                           | Purchase Orde                                                             | r Pay                                                              | ment Ir                               | nquiry Help                                                                                        | Report     | More 🗸                          |
|----------------------------------------------------------------------------------------------------|--------------------------------------------------------------------------------------|---------------------------------------------------------------------------|--------------------------------------------------------------------|---------------------------------------|----------------------------------------------------------------------------------------------------|------------|---------------------------------|
| All Payments                                                                                            |                                                                                      |                                                                           |                                                                    |                                       |                                                                                                    |            |                                 |
| ✓ Page 1 of 1 >>                                                                                        | 1 - 2 of 2                                                                           |                                                                           |                                                                    |                                       |                                                                                                    |            |                                 |
| Reference Invoice: INV-<br>Invoice No: SPP1VNTest<br>Invoice Date: 2023-06-0<br>Invoice Total Amount: 1 | 02768234 Payment Amo<br>401 Batch Paymen<br>01 Payment Doc<br>0,64,700 Clearing Date | ount: 10,64,700<br>ht Amount: 2,63,30<br>ument No: 015000<br>: 2023-07-17 | Vendor Name: S<br>Payment/ Check<br>Payment Metho<br>Remittance: - | upplier Portal T<br>Number: -<br>d: - | Discount Amount: 0<br>Invoice_Country: Vietnam<br>Invoice Currency: PLN<br>OU/LE Name: GEPSV - DUI | NG QU      |                                 |
| GE VERNOVA Home                                                                                         | Invoice Purchase O                                                                   | rder Payment                                                              | Inquiry                                                            | Help Repo                             | ort More 🗸                                                                                         |            |                                 |
| Reference Invoice<br>INV-02768234                                                                       | Invoice No<br>SPP1VNTest401                                                          |                                                                           | Invoice Date<br>2023-06-01                                         |                                       | Invoice Total Amount<br>10,64,700.000                                                              |            | Payment Amount<br>10,64,700.000 |
| Batch Payment Amount<br>2,63,300.31<br>Payment Method                                                   | Payment Document N<br>0150001734<br>Remittance                                       |                                                                           | Cleaning Date<br>2023-07-17<br>Discount Amount<br>0.000            |                                       | Vendor Name<br>Supplier Portal Train <mark>i</mark> ng                                             | Demo Vendo | Payment/ Check Number           |

#### How to find payment bank details

## Step 1 : Go to the Invoice Tab>View Step 2 : In Invoice Information > check the Bank Information

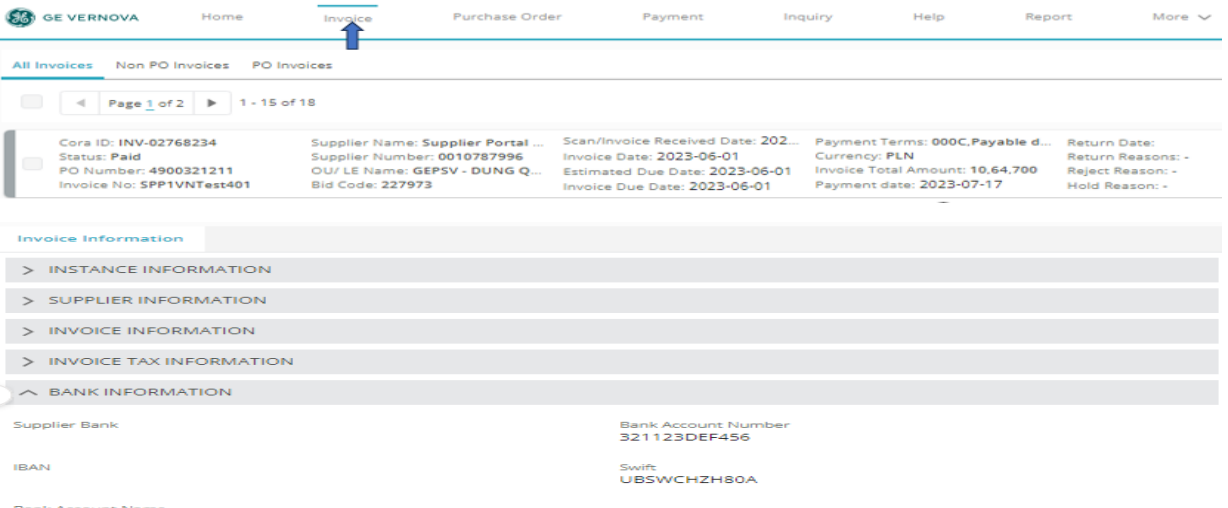

Bank Account Name testing bank

( GE VERNOVA | 🛱 genpact

### How to find Proof of payment

Step 1 : Go to the payment Tab

**Step 2**: Examine the payment information, including the payment amount, clearing date, and payment check number, by opening the invoice to verify the evidence of payment.

| 60 05 VE                                                    | RNOVA                                                | ******                                            | 111-0-01-00                                      | Purcrison Groser                                                                         | Payment                                                             | methodal h                                                                           | 11410                                         | Press, sec. et al. | 10.00 W                                                                |                                                           |        |                   |
|-------------------------------------------------------------|------------------------------------------------------|---------------------------------------------------|--------------------------------------------------|------------------------------------------------------------------------------------------|---------------------------------------------------------------------|--------------------------------------------------------------------------------------|-----------------------------------------------|--------------------|------------------------------------------------------------------------|-----------------------------------------------------------|--------|-------------------|
| prolains > W                                                | New P PAY 000                                        | 194000                                            |                                                  |                                                                                          | 1                                                                   |                                                                                      |                                               |                    |                                                                        |                                                           |        |                   |
| November<br>NV-0276<br>Batch Payr<br>2,63,300<br>Payroant N | 100234<br>10234<br>1001 Annual 1<br>31               |                                                   |                                                  | response Hap<br>PP1VNTest401<br>Navement Constantiant Hap<br>0150001734<br>Navemillarise |                                                                     | Description Date<br>2023-06-01<br>Clearing Date<br>2023-07-17<br>Discussion<br>0.000 | -                                             |                    | Investiga Total Art<br>10,64,700.000<br>Vervator Name<br>Supplier Port | al Training Demo                                          | Vando  | Payment Annound 4 |
| <b>3</b> •                                                  | E VERNO                                              | ~~                                                | Home                                             | tring-GAC as                                                                             | Purchase                                                            | Ordas                                                                                | Payment                                       | ing.               | puny                                                                   | Help                                                      | Report | More w            |
| - 110                                                       | Per                                                  | tellof 1                                          | + 1 + 2 of                                       | 12                                                                                       |                                                                     |                                                                                      |                                               |                    |                                                                        |                                                           |        |                   |
| -                                                           | Reference<br>Involce for<br>Involce Da<br>Involce To | Involce: Il<br>SPP1VN<br>Ite: 2023-1<br>tel Amour | NV-0276823-<br>Test401<br>06-01<br>11: 10.64.700 | 4 Payment Amo<br>Batch Payment<br>Payment Docu<br>Clearing Date:                         | unt: 10,64,700<br>1 Amount: 2,63,3<br>iment No: 01500<br>2023-07-17 | Vendor P<br>O. Payment<br>Remittan                                                   | iama: Supplier<br>/ Check Numb<br>: Method: - | r Portal T         | Discount An<br>Invoice_Cou<br>Invoice Cun<br>OU/LE Nem                 | nount: 0<br>intry: Vietnam<br>rency: PLN<br>e: GEPSV - DU | NG QU  |                   |
| -                                                           | Reference<br>Invoice No<br>Invoice De                | SPPPCH                                            | NV-02768283<br>Test303<br>06-09                  | Payment Amo<br>Batch Paymen<br>Payment Docu                                              | unt: 12.92<br>t Amount: 0.75<br>iment No: 01500                     | Vendor f<br>Payment<br>0. Payment                                                    | (eme: Supplie)<br>/ Check Numb<br>Method: -   | r Portal T         | Discount An<br>Involce Curr                                            | nount: 0<br>Intry: Switzerb                               | and    |                   |

#### How to generate report

# Step 1 : Go to the Report Tab Step 2 : Click on All Reports Step 3 : From Report name > Payment issued in last 90 days

| 🚳 ge vernova                      | Home Invoice                  | Purchase Order                                                    | Payment                          | Inquiry         | Help | Report       | More 🗸 |                     |
|-----------------------------------|-------------------------------|-------------------------------------------------------------------|----------------------------------|-----------------|------|--------------|--------|---------------------|
| Reports<br>All Reports<br>8 items |                               |                                                                   |                                  |                 |      |              |        |                     |
| Reports                           | Report Name †                 | Description 🕈                                                     | ~                                | Folder †        |      | Created By ↑ |        | Created On 🕈        |
| Recent                            | All Inquiry Status            | This report displays a<br>with its corresponding                  | all the inquiry<br>og status     | Supplier Portal |      | System Admin |        | 30/5/2023, 1:47 pm  |
| Created by Me<br>Private Reports  | Inquiry Pending with AP Help  | This report shows the<br>odesk Tea are pending with the<br>Team   | e Inquiry that<br>AP Helpdesk    | Supplier Portal |      | System Admin |        | 24/5/2023, 12:06 pm |
| All Reports 🦛                     | Invoice By Status             | This report displays t<br>their statuses                          | the involces with                | Supplier Portal |      | System Admin |        | 2/6/2023, 12:22 pm  |
| Folders                           | Invoices submitted in Last 90 | days This report displays t<br>ated in last 90 days.              | the invoices cre-                | Supplier Portal |      | System Admin |        | 2/6/2023, 2:40 pm   |
| All Folders<br>Created by Me      | Open Invoices With Status     | This report displays t<br>which are open along<br>spective status | the involces<br>g with their re- | Supplier Portal |      | System Admin |        | 5/6/2023, 8:53 am   |
| Shared with Me                    | Payment Issued in last 90 day | This report displays t<br>sued in last 90 days                    | he Payment is-                   | Supplier Portal |      | System Admin |        | 2/6/2023, 3:04 pm   |
| All Favorites                     | Payment Status                | This report displays t<br>with Status                             | he Payment                       | Supplier Portal |      | System Admin |        | 30/5/2023, 1:47 pm  |
|                                   |                               |                                                                   |                                  |                 |      |              |        |                     |

**Step 4 :** Go to the Payment issued in last 90 days to view the report. **Step 5 :** Click on Filter button & apply filter as per the requirement .

| Report: Payments with Reference<br>Payment Issued in lass<br>This report displays the Payment issue | ce Invoice<br><b>st 90 days</b><br>Jed in last 90 days |                                       |               |              |                      |     |                                           | ٩   | ( | Add Chart T C Epo                                      |
|----------------------------------------------------------------------------------------------------|--------------------------------------------------------|---------------------------------------|---------------|--------------|----------------------|-----|-------------------------------------------|-----|---|--------------------------------------------------------|
| Total Records Total Payment issued (n                                                               | umber of                                               |                                       |               |              |                      |     |                                           |     |   | Filters                                                |
| 2 110.00                                                                                            |                                                        |                                       |               |              |                      |     |                                           |     |   | Show Me                                                |
| Vendor Name †                                                                                       | Payment Document No                                    | Reference Invoice: Cora AP Ref Number | Invoice No 🔻  | Invoice Date | Invoice Total Amount | Pav | Filter by Payment issued (number of days) | х   |   | User owned payments                                    |
| Supplier Portal Training Demo Vendo (2)                                                             | 0150001734                                             | INV-02768234                          | SPP1VNTest401 | 01/06/2023   | 10,64,700.000        |     | ago                                       |     |   | Baseline_Date<br>All Time                              |
|                                                                                                    | 0150000146                                             | INV-02768287                          | SPPPCHTest308 | 09/06/2023   | 12.920               |     | Onerator                                  |     |   |                                                        |
| Subtotal                                                                                            |                                                        |                                       |               |              |                      |     | less than                                 | •   | ş | Payment issued (number of days)<br>ago<br>lace than 00 |
| Total (2)                                                                                           |                                                        |                                       |               |              |                      |     |                                           |     |   | A                                                      |
|                                                                                                    |                                                        |                                       |               |              |                      |     |                                           | Ply |   | Ĩ                                                      |

#### How to raise inquiry in Cora

GE VERNOVA

Step 1 : Go to the Inquiry Tab

Step 2 : Select Inquiry Category & Type

Purchase Order

Payment

Step 3 : Click on Create inquiry

- **Step 4** : Select Inquiry Type from the drop down
- Step 5 : Fill the mandate details such as: Subject & query description

**Step 6** : Upload the supportive document

Step 7 : Click on create inquiry

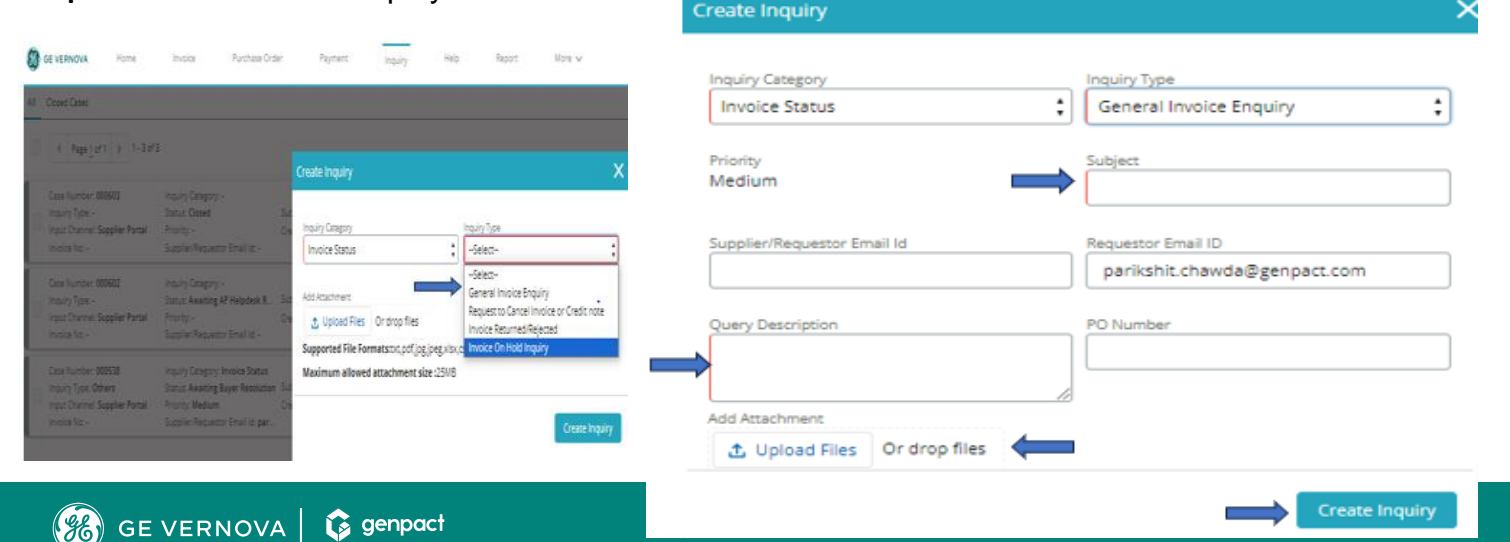

## eSourcing Support Contact(s)

If you still face any issues; Please contact L1 eSourcing Helpdesk **Telephone:** (866)-770-5248 Option 2 **Email:** <u>psesourps@ps.ge.com</u>

Visit us <a href="https://app.sc.ge.com/sites/1564108/portal/1043018">https://app.sc.ge.com/sites/1564108/portal/1043018</a>

## **Escalation Point of Contact**

Kennedy, Andrew -andrew.kennedy@ge.com G, Karthikeyan -Karthikeyan2.G@ge.com

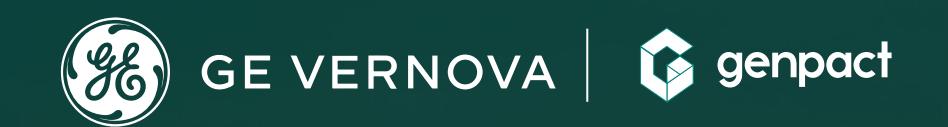

# **THANK YOU!**